| プロジェクト名          |      | s-flow                                                                                      | 分類 仕様書           |                          |   | 機能 |            |    | 称            |        |       | 受注一覧         | 作成                   | 日 2023/01/24       | 作成者                                                                                               | 川原                                                                                     | ]                                                                                                    |
|------------------|------|---------------------------------------------------------------------------------------------|------------------|--------------------------|---|----|------------|----|--------------|--------|-------|--------------|----------------------|--------------------|---------------------------------------------------------------------------------------------------|----------------------------------------------------------------------------------------|----------------------------------------------------------------------------------------------------|
| 概要               | 受法   | 受注一覧のファイル入出力仕様を記載します。                                                                       |                  |                          |   |    |            |    |              |        |       |              | 更新                   | iB                 | 更新者                                                                                               |                                                                                        | ]                                                                                                    |
| 項目名              | Seq. | 項目内容                                                                                        |                  | 入出力                      |   |    |            | 編集 | 維属性<br>(集属性) |        | 4++-+ | 表示属性         | 284日 <i>间</i> 分素/亦柏。 | 備考                 |                                                                                                   |                                                                                        |                                                                                                    |
| 受注番号             |      | ↓<br>初回保存時に先頭に"SO"がつく番号が自<br>動で変更することができません。                                                | 動で付与さ            | れます。この番号は手               | 0 | 0  | <u>₽</u> K | 心須 | 10           | -<br>- | 祖己奉以此 | <b>衣</b> 示書式 | 10,949110            | 遊伏候備/姿換            | 新規受注としてイ<br>しない。(自動採)<br>既存の受注を更新<br>合:更新対象の受<br>: 秋想が「見積提<br>票は更新できませ、<br>△既存の受注番号、<br>ボートがされます。 | ンボートを実施する場合<br>舞されます)<br>するためインボートを見<br>主番号を設定する。※<br>示待ち」「受注確定待ち<br>い。<br>が指定された場合、更新 | 注:値を設定<br><該:値を設定 <該は、 <該は、 <り、 <り、  <り、 <り、 <り、 <り、 <り、 <り、 <り、 <り、 <り、 <り、 <り、 <り、 <り、 <り、 <り、 <り、 <り、 <り、 <り、 <り、 <り、 <り、 <り、 <り、 <り、 <り、 <り、 <り、 <り、 <り、 <り、 <り、 <り、 <り、 <り、 <り、 <り、 <り、 <り、 <り、 <り、 <り、 <り、 <り、 <り、 <り、 < |
| インボート番号          |      | インボートをする際に伝票を一意に特定<br>2 受注明細をインボートする際にこの番号<br>行えます。                                         | する番号を記<br>を利用してす | 設定できます。<br>愛注伝票との紐づけを    | 0 | 0  | Δ          |    | 25           | -      |       |              |                      |                    | 受注番号が未定の<br>ンボートする際に<br>票と明細を紐づけ:<br>△既存のインポー<br>なります。                                            | 易合など、受注伝票とす<br>同一の番号を設定してく<br>るための番号です。<br>ト番号が指定された場合                                 | ≹注明細をイ ください。伝 、エラーに                                                                                                    |
| 部門コード            |      | 3 受注を受けた部門を選択します。【部門<br>することができます。                                                          | 一覧】に登録           | <b>录したデータから選択</b>        | 0 | 0  |            | 0  | -            | -      |       |              |                      | 部門マスタ              |                                                                                                   |                                                                                        |                                                                                                    |
| 部門名              |      | 4 【部門】に設定した部門の【名称】が表                                                                        | 示されます。           |                          |   | 0  |            |    | -            | -      |       |              |                      |                    |                                                                                                   |                                                                                        |                                                                                                    |
| 担当者コード           |      | 5 案件を担当する人を選択します。 【ユー<br>できます。                                                              | ザー】のデ-           | -タを選択することが               | 0 | 0  |            | 0  | -            | -      |       |              |                      | ユーザーマスタのユー<br>ザーID |                                                                                                   |                                                                                        |                                                                                                    |
| 担当者名             |      | 6 【担当者】に設定したユーザーの【ユー                                                                        | ザー名】が表           | 長示されます。                  |   | 0  |            |    | -            | -      |       |              |                      |                    |                                                                                                   |                                                                                        |                                                                                                    |
| 交注官理曲亏<br>顧家注文番号 |      | 7 任息で豆蘇する受注に対して管理番号を<br>8 任音で登録する受注に対して顧客注文番                                                | 人力すること           | こかじさまり。                  | 0 | 0  |            |    | 30           | -      |       |              |                      |                    |                                                                                                   |                                                                                        |                                                                                                    |
|                  |      | 受注を受けた得意先を選択します。【取                                                                          | 引先一覧】の           | D【取引先種別】が                |   |    |            |    | 50           |        |       |              |                      |                    |                                                                                                   |                                                                                        |                                                                                                    |
| 得意光Jート<br>       |      | 9 【得意先】になっているデータが選択で                                                                        | きます。             |                          | 0 | 0  |            | 0  | -            | -      |       |              |                      | 取り光マスタ(得意光)        |                                                                                                   |                                                                                        |                                                                                                    |
| 得意先名             | 1    | 0<br>【得意先】に設定した得意先の【名称】                                                                     | が表示される           | とす。                      |   | 0  |            |    | -            | -      |       |              |                      |                    |                                                                                                   |                                                                                        |                                                                                                    |
| 得意先郵便番号          | 1    | 1 【得意先】に設定した得意先の【郵便番                                                                        | 号】が表示さ           | されます。                    |   | 0  |            |    | -            | -      |       |              |                      |                    |                                                                                                   |                                                                                        |                                                                                                    |
| 得意先住所1           | 1    | 2 【得意先】に設定した得意先の【住所1】                                                                       | が表示され            | ます。                      |   | 0  |            |    | -            | -      |       |              |                      |                    |                                                                                                   |                                                                                        |                                                                                                    |
| 得意先住所2           | 1    | 3 【得意先】に設定した得意先の【住所2】                                                                       | が表示され            | ます。                      |   | 0  |            |    | -            | -      |       |              |                      |                    |                                                                                                   |                                                                                        |                                                                                                    |
| 得意先住所3           | 1    | 4 【得意先】に設定した得意先の【住所3】                                                                       | が表示され            | ます。                      |   | 0  |            |    | -            | -      |       |              |                      |                    |                                                                                                   |                                                                                        |                                                                                                    |
| 得意先担当部署名         | 1    | 5 【得意先】に設定した得意先の【担当部                                                                        | 署名】が表示           | されます。                    |   | 0  |            |    | -            | -      |       |              |                      |                    |                                                                                                   |                                                                                        |                                                                                                    |
| 得意先担当者           | 1    | 6 【得意先】に設定した得意先の担当者が                                                                        | 表示されます           | t.                       |   | 0  |            |    | -            | -      |       |              |                      |                    |                                                                                                   |                                                                                        |                                                                                                    |
| 得意先電話番号          | 1    | 7 【得意先】に設定した得意先の電話番号                                                                        | が表示されま           | たす。                      |   | 0  |            |    | -            | -      |       |              |                      |                    |                                                                                                   |                                                                                        |                                                                                                    |
| 得意先FAX番号         | 1    | 8 【得意先】に設定した得意先のFAX番号                                                                       | が表示されま           | ः इ.                     |   | 0  |            |    | -            | -      |       |              |                      |                    |                                                                                                   |                                                                                        |                                                                                                    |
| 納入先コード           | 1    | 商品の出荷先を選択します。【得意先】<br>9 先一覧】の【取引先種別】が【納入先】<br>す。                                            | に設定した後<br>になっている | ヲ意先、または【取引<br>δデータが選択できま | 0 | 0  |            |    | -            | -      |       |              |                      | 取引先マスタ(納入先)        |                                                                                                   |                                                                                        |                                                                                                    |
| 納入先名             | 2    | 0 【納入先】に設定した納入先の【名称】                                                                        | が表示される           | そす。                      |   | 0  |            |    | -            | -      |       |              | () -10 -1            |                    |                                                                                                   |                                                                                        |                                                                                                    |
| 受注日              | 2    | 1 得意先から商品のオーダーを受けた日付                                                                        | を入力します           | t.                       | 0 | 0  |            |    | -            | -      |       | yyyy-mm-dd   | 1 ンホート<br>実施日        |                    |                                                                                                   |                                                                                        |                                                                                                    |
| 希望納期<br>税計算区分    | 2    | <ol> <li>2 商品をオーダーした得意先が希望する納</li> <li>3 【得意先】に設定した得意先の【税計算</li> </ol>                      | 期を入力しま<br>区分】が表示 | ます。                      | 0 | 0  |            |    | -            | -      |       | yyyy-mm-dd   |                      |                    |                                                                                                   |                                                                                        |                                                                                                    |
| 受注金額             | 2    | 4 【受注明細】に登録されている【単価】                                                                        | ×【受注数量           | 1]の合計金額が表示               |   | 0  |            |    | -            | -      |       |              |                      |                    |                                                                                                   |                                                                                        |                                                                                                    |
| 決済条件             | 2    | 任意で決済に関わる情報を最大50文字ま<br>5 ことができます。入力した決済条件は出<br>ん。                                           | で入力でき、<br>荷データに引 | 内容を帳票に載せる<br>  継ぐことはできませ | 0 | 0  |            |    | 50           | -      |       |              |                      |                    |                                                                                                   |                                                                                        |                                                                                                    |
| 備考               | 2    | 6 任意で受注に関わる情報を最大200文字:<br>ることができます。入力した内容は出荷                                                | まで入力でき<br>データに引料 | F、内容を帳票に載せ<br>迷ぐ事はできません。 | 0 | 0  |            |    | 200          | -      |       |              |                      |                    |                                                                                                   |                                                                                        |                                                                                                    |
| 特記事項             | 2    | 7<br>任意で特記したい情報を最大200文字ま<br>ことができます。入力した内容は出点デ                                              | で入力でき、<br>一夕に引継く | 内容を帳票に載せる                | 0 | 0  |            |    | 200          | -      |       |              |                      |                    |                                                                                                   |                                                                                        |                                                                                                    |
| 出荷指示             | 2    | 8<br>8<br>8<br>8<br>8<br>8<br>8<br>8<br>8<br>8<br>8<br>8<br>8<br>8<br>8<br>8<br>8<br>8<br>8 | まで入力でき           | 、内容を帳票に載せ                | 0 | 0  |            |    | 200          | -      |       |              |                      |                    |                                                                                                   |                                                                                        |                                                                                                    |
| 伝票テキスト1          | 2    | 9<br>任意の内容を最大50文字まで入力でき、<br>マーナーナ                                                           | ノーツに5個<br>伝票の管理  | ∝、ここができます。<br>や帳票に載せることが | 0 | 0  | -          | -  | 50           | -      |       |              |                      |                    | ※項目名はテナン                                                                                          | ト設定に設定された伝募                                                                            | 奥テキスト1                                                                                                    |
| 伝票テキスト2          | 3    | できます。<br>0<br>任意の内容を最大50文字まで入力でき、                                                           | 伝票の管理・           | や帳票に載せることが               | 0 | 0  |            |    | 50           | -      |       |              |                      |                    | 名称を設定します。<br>※項目名はテナン                                                                             | ト設定に設定された伝募                                                                            | <br>票テキスト2                                                                                                    |
| 伝票テキスト3          | 3    | できます。<br>1 任意の内容を最大50文字まで入力でき、                                                              | 伝票の管理・           | や帳票に載せることがで              | 0 | 0  |            |    | 50           | -      |       |              |                      |                    | 名称を設定します。 ※項目名はテナン                                                                                | -<br>ト設定に設定された伝募                                                                       | 東テキスト3                                                                                                    |
| 伝票テキスト4          | 3    | 2 任意の内容を最大50文字まで入力でき、<br>                                                                   | 伝票の管理・           | や帳票に載せることが               | 0 | 0  |            |    | 50           | -      |       |              |                      |                    | 名称を設定します。<br>※項目名はテナン                                                                             | ト設定に設定された伝募                                                                            | 東テキスト4                                                                                                    |
| 伝票テキスト5          | 3    | くさまり。       3       任意の内容を最大50文字まで入力でき、                                                     | 伝票の管理・           | や帳票に載せることが               | 0 | 0  | -          | -  | 50           | -      |       |              |                      |                    | ロ标で設定します。<br>※項目名はテナン                                                                             | ト設定に設定された伝言                                                                            | 東テキスト5                                                                                                    |
| /                | 2    | できます。                                                                                       | 伝票の管理            | や帳票に載せることが               | _ | 0  |            |    | 50           |        |       |              |                      |                    | 名称を設定します。<br>※項目名はテナン                                                                             | ト設定に設定された伝募                                                                            | 票テキスト6                                                                                                    |
| ムボンイヘトロ          | 3    | できます。<br>5 任意の内容を最大200文字まで入力でき、                                                             | 、伝票の管理           | や帳票に載せること                | 0 | 0  |            |    | 200          | -      |       |              |                      |                    | 名称を設定します。<br>※項目名はテナン                                                                             | ト設定に設定された伝募                                                                            | 長メモ1名称                                                                                                    |
|                  | -    | ができます。<br>(任意の内容を最大200文字まで入力でき、                                                             | 、伝票の管理           | や帳票に載せること                |   |    | -          |    | 200          |        |       |              |                      |                    | を設定します。<br>※項目名はテナン                                                                               | ト設定に設定された伝導                                                                            | 真メモ2名称                                                                                                    |
| 伝票メモ2            | 3    | <ul> <li>ができます。</li> <li>任意の内容を最大200文字まで入力でき</li> </ul>                                     | 、伝票の管理           | や帳票に載けること                | 0 | 0  |            |    | 200          | -      |       |              |                      |                    | を設定します。<br>※項目名はテナン                                                                               | ト設定に設定された行き                                                                            | 票义干3名称                                                                                                    |
| 伝票メモ3            | 3    | 7<br>ができます。                                                                                 |                  |                          | 0 | 0  |            |    | 200          | -      |       |              |                      |                    | を設定します。                                                                                           |                                                                                        |                                                                                                    |
| 伝票日付1            | 3    | 8 社感の内容を日何形式で入力でき、伝票<br>ます。                                                                 | の官理や帳券           | ミニ戦せることかでき               | 0 | 0  |            |    | -            | -      |       | yyyy-mm-dd   |                      |                    | ※項目名はテナン<br>を設定します。                                                                               | ト設定に設定された伝募                                                                            | R日何1名称                                                                                                    |
| 伝票日付2            | 3    | 9 任意の内容を日付形式で入力でき、伝票ます。                                                                     | の管理や帳票           | 葉に載せることができ               | 0 | 0  |            |    | -            | -      |       | yyyy-mm-dd   |                      |                    | ※項目名はテナン<br>を設定します。                                                                               | ト設定に設定された伝募                                                                            | <b>月</b> 日付2名称                                                                                                    |
| 伝票日付3            | 4    | 0 任意の内容を日付形式で入力でき、伝票<br>ます。                                                                 | の管理や帳票           | こしませることができ               | 0 | 0  |            |    | -            | -      |       | yyyy-mm-dd   |                      |                    | ※項目名はテナン<br>を設定します。                                                                               | ト設定に設定された伝募                                                                            | <sup>展</sup> 日付3名称                                                                                                    |

| プロジェクト名                  |             | s-flow                                                 | 分類        | 分類 仕様書 |    |          |  | 機能名称 |         |      |      | 受注一覧                | 作成      | 阳                      | 2023/01/24  | 作成者                   | 川原                | 7      |
|--------------------------|-------------|--------------------------------------------------------|-----------|--------|----|----------|--|------|---------|------|------|---------------------|---------|------------------------|-------------|-----------------------|-------------------|--------|
| 概要 受注一覧のファイル入出力仕様を記載します。 |             |                                                        |           |        |    |          |  |      |         | 更新   | f日   |                     | 更新者     |                        | ]           |                       |                   |        |
|                          |             | 7                                                      | 3.出力 经年届性 |        |    |          |  |      |         | 表示屋性 |      |                     |         |                        |             |                       |                   |        |
| 項目名                      | 名 Seq. 項目內容 |                                                        |           | スカ     | 出力 | PK 必須 桁数 |  | 桁数   | 小数部 値範囲 |      | 表示書式 | 初期値                 | 選択候補/変換 |                        | 備考          |                       |                   |        |
| 伝票選択1コード                 |             | 任意で区分を設定できます。選択項目は【区分一覧】から追加・修正が可<br><sup>1</sup> 能です。 |           |        | 0  | 0        |  |      | 10      | -    |      |                     |         | 区分 <sup>-</sup><br>区分) | マスタ(伝票選択1 ジ | ※項目名はテナン<br>(コード)を設定し | ト設定に設定された伝<br>ます。 | 票選択1名称 |
| 伝票選択1名称                  |             | 2 【伝票選択1】に設定した区分の【名称】が表示されます。                          |           |        |    | 0        |  |      | -       | -    |      |                     |         |                        | 3           | ※項目名はテナン<br>(名称)を設定しま | ト設定に設定された伝<br>す。  | 票選択1名称 |
| 伝票選択2コード                 |             |                                                        |           |        | 0  | 0        |  |      | 10      | -    |      |                     |         | 区分 <sup>-</sup><br>区分) | マスタ(伝票選択2 ジ | ※項目名はテナン<br>(コード)を設定し | ト設定に設定された伝<br>ます。 | 票選択2名称 |
| 伝票選択2名称                  |             | <ul> <li>【伝票選択2】に設定した区分の【名称】が表示されます。</li> </ul>        |           |        |    | 0        |  |      | -       | -    |      |                     |         |                        | 3           | ※項目名はテナン<br>(名称)を設定しま | ト設定に設定された伝<br>す。  | 票選択2名称 |
| 伝票選択3コード                 |             | 任意で区分を設定できます。選択項目は【区分一覧】から追加・修正が可<br>能です。              |           |        | 0  | 0        |  |      | 10      | -    |      |                     |         | 区分 <sup>-</sup><br>区分) | マスタ(伝票選択3 ; |                       | ト設定に設定された伝<br>ます。 | 票選択3名称 |
| 伝票選択3名称                  |             | 16 【伝票選択3】に設定した区分の【名称】                                 | が表示される    | ます。    |    | 0        |  |      | -       | -    |      |                     |         |                        | 3           | ※項目名はテナン<br>(名称)を設定しま | ト設定に設定された伝<br>す。  | 票選択3名称 |
| 納入先郵便番号                  |             | 17 注文を受けた商品の送り先の郵便番号を                                  | 入力します。    |        | 0  | 0        |  |      | 50      | -    |      |                     |         |                        |             |                       |                   |        |
| 納入先住所1                   |             | 18 注文を受けた商品の送り先の住所を入力                                  | します。      |        | 0  | 0        |  |      | 50      | -    |      |                     |         |                        |             |                       |                   |        |
| 納入先住所2                   |             | 19 注文を受けた商品の送り先の住所を入力                                  | します。      |        | 0  | 0        |  |      | 50      | -    |      |                     |         |                        |             |                       |                   |        |
| 納入先住所3                   |             | 0 注文を受けた商品の送り先の住所を入力                                   | します。      |        | 0  | 0        |  |      | 50      | -    |      |                     |         |                        |             |                       |                   |        |
| 納入先名称                    | :           | 51 注文を受けた商品の送り先の名称を入力                                  | します。      |        | 0  | 0        |  |      | 50      | -    |      |                     |         |                        |             |                       |                   |        |
| 納入先担当部署名                 |             | 52 注文を受けた商品の送り先の部署名を入                                  | カします。     |        | 0  | 0        |  |      | 50      | -    |      |                     |         |                        |             |                       |                   |        |
| 納入先担当者                   |             | 33 注文を受けた商品の送り先の担当者を入                                  | カします。     |        | 0  | 0        |  |      | 30      | -    |      |                     |         |                        |             |                       |                   |        |
| 納入先敬称                    | :           | 4 注文を受けた商品の送り先の敬称を入力                                   | します。      |        | 0  | 0        |  |      | 5       | -    |      |                     |         |                        |             |                       |                   |        |
| 納入先電話番号                  |             | 55 注文を受けた商品の送り先の電話番号を                                  | 入力します。    |        | 0  | 0        |  |      | 20      | -    |      |                     |         |                        |             |                       |                   |        |
| 納入先FAX番号                 | :           | 66 注文を受けた商品の送り先のFAX番号を.                                | 入力します。    |        | 0  | 0        |  |      | 20      | -    |      |                     |         |                        |             |                       |                   |        |
| 状態                       |             | 7 伝票の状態が表示されます。                                        |           |        |    | 0        |  |      | -       | -    |      |                     |         |                        |             | -                     |                   | -      |
| 所有者                      | !           | 8 ワークフローが割り当てられているユー                                   | ザーが表示さ    | れます。   |    | 0        |  |      | -       | -    |      |                     |         |                        |             |                       |                   |        |
| 初回保存日                    | !           | 59 受注データを最初に更新した日時が表示                                  | されています    |        |    | 0        |  |      | -       | -    |      | yyyy-mm-dd hh:mm:ss |         |                        |             |                       |                   |        |
| 初回保存者                    |             | 50 受注データを最初に更新したユーザーが                                  | 表示されてい    | ます。    |    | 0        |  |      | -       | -    |      |                     |         |                        |             |                       |                   |        |
| 最終更新日                    |             | 51 受注データを最後に更新した日時が表示                                  | されています    | •      | 1  | 0        |  |      | -       | -    |      | yyyy-mm-dd hh:mm:ss |         |                        |             |                       |                   |        |
| 最終更新者                    |             | 2 受注データを最後に更新したユーザーが                                   | 表示されてい    | ます。    |    | 0        |  |      | -       | -    |      |                     |         |                        |             |                       |                   |        |